## Jak ustawiać źródło napięciowo-prądowe TS33 do generowania napięć i prądów przesuniętych w fazie?

- 1. Uruchomić urządzenie TS33.
- 2. Uruchomić na komputerze oprogramowanie "TS PC-Soft".
- 3. Z menu wybrać *Opcje, Połączenie, Ethernet*. Powinny być widoczne wartości domyślne 10.20.1.108 Nacisnąć *Połącz*. Komputer teraz steruje urządzeniem, a jego ekran dotykowy jest nieaktywny.
- 4. W oknie TS PC-Soft wybrać (kliknąć) v latenski zródło napięcia i prądu (mocy). Wybrać

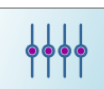

następnie i w kolejnym oknie ustawić parametry źródłowe w odpowiednich polach: napięcie fazowe, prąd, przesunięcie fazowe i częstotliwość (np. jak na rysunku).

| 🎟 TS PC                           | C-Soft    |              |          |      |             |       |                   |         |          |            |                | -                                      |                                          |
|-----------------------------------|-----------|--------------|----------|------|-------------|-------|-------------------|---------|----------|------------|----------------|----------------------------------------|------------------------------------------|
| Plik E                            | Edytuj    | Opcje        | Widok Po | moc  |             |       |                   |         |          |            |                |                                        |                                          |
|                                   |           |              | U        | STB  | (AL1        | STB   | Φ L1              |         |          | tux ]      |                | $\square$                              |                                          |
|                                   |           |              | AL2      | STB  | <b>A</b> L2 | STB   | L2                |         |          |            |                | 14:21:09<br>2023-04-20                 |                                          |
|                                   |           |              | 줃 🗛 💈    | STB  | € AL3       | STB   | L3                |         |          | Tx J       |                |                                        |                                          |
|                                   |           | L1           | L2       | L3   | L1:         | 23    | - <del>66</del> - |         |          | <u> </u>   | <u> </u>       |                                        |                                          |
|                                   | U         | $\checkmark$ |          |      |             |       | AUTO              | *       |          | v          |                |                                        |                                          |
|                                   | I.        |              |          |      |             |       | AUTO              | *       |          | A          |                |                                        |                                          |
|                                   |           |              | L1       | _    |             |       |                   |         |          |            |                |                                        |                                          |
| U                                 | 2         | 30.00        | ▼ V      | ∣    | 1           | Ustaw | v warte           | ość sł  | cuteczn  | a napięc   | ia np. 23      | 60V                                    |                                          |
| U∆:                               | 3         | 98.37        | ▼ V      |      |             |       |                   |         |          |            |                |                                        |                                          |
| 1                                 | 0         | .50000       | ▼ A      | _  ← | 1           | Ustaw | v warte           | ość sł  | cuteczn  | a prądu :  | np. 0,5A       |                                        |                                          |
| Ustaw przesunięcie fazowe np. 60° |           |              |          |      |             |       |                   |         |          |            |                |                                        |                                          |
| F                                 | ) L1<br>5 | 0.000        | ▼ Hz     |      | <b>*</b> 1  | Ustaw | v częst           | otliw   | ość na   | pięcia i p | orądu          | Aktywuj system<br>Przeidź do ustawień. | Win <mark>dewa</mark> s<br>aby skywedd d |
|                                   |           |              |          |      |             |       |                   |         |          |            | -              |                                        |                                          |
|                                   |           |              |          |      |             |       | Wersja            | : 1.3.1 | Firmware | 1.3.6      | Nr ser.: 32515 | Połączony: TCP:10.20.1.108:3           | 000,FTP:21                               |

- 5. Aby podać na wyjście napięciowe i prądowe TS33 nastawione parametry wybrać . Ikona zmieni wygląd na a wyjścia U i I będą aktywne, aż do ponownego naciśniecia ikony .
- 6. Pomiary i obserwacje przebiegów można dokonać, po powrocie do okna głównego i wybrać

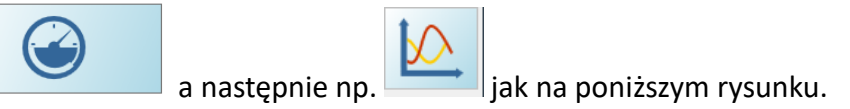

| 🎟 TS     | PC-Soft      |              |              |    |              |              |                   |       |                | -                             |                     |
|----------|--------------|--------------|--------------|----|--------------|--------------|-------------------|-------|----------------|-------------------------------|---------------------|
| Plik     | Edytuj Opcje | e Widok Por  | moc          |    |              |              |                   |       |                |                               |                     |
|          |              | U AL1        | 230.0 V      | L1 | STB Ψ L      | .1           |                   | t Ux  | · 🟋 🔒 🧹        | $\frown$                      |                     |
|          |              | AL2          | STB A        | L2 | STB L        | .2           | -90.0 °           |       |                | 14:40:55                      |                     |
|          |              | 💋 🔬 🛛        | STB 🕖 🔿      | L3 | STB L        | .3           | -90.0 °           | Lx Ix | <b>X</b> • \   |                               |                     |
|          |              |              |              |    |              |              |                   |       |                |                               |                     |
| <u> </u> | L1           | L2           | L3           |    |              | P-Q+         |                   | Uń    | P+Q            | +                             |                     |
| U        | 230.001 V    | 0.00000 mV   | 0.00000 mV   | F  | 50.000 Hz    | "            |                   |       |                | 1                             |                     |
| UΔ       | 230.003 V    | 0.00000 mV   | 230.045 V    | Un | 230.001 V    |              | /                 |       |                |                               | Pare                |
| 1        | 0.00000 mA   | 0.00000 mA   | 0.00000 mA   | In | 0.00000 mA   | /            |                   |       |                |                               | -mmo-               |
| φ        | -123.112°    | 0.00 °       | 0.088°       |    |              |              |                   |       |                |                               | to                  |
| PF       | 0.00000      | 0.00000      | 0.00000      | Σ  | 0.00000      |              |                   | U2    |                |                               | $\mathbf{x}$        |
| sin      | 0.00000      | 0.00000      | 0.00000      | Σ  | 0.00000      |              |                   |       | /              |                               |                     |
| tgφ      | 0.00000      | 0.00000      | 0.00000      | Σ  | 0.00000      | `            | $\langle \rangle$ |       |                |                               |                     |
| Ф        | 0.00         | -89.998      | -89.992      | υ  | L132         |              |                   |       |                |                               |                     |
| Ρ        | 0.00000 mW   | 0.00000 mW   | 0.00000 mW   | Σ  | 0.00000 mW   | III<br>P-Q-  |                   |       | IV<br>P+O      | -                             |                     |
| Q        | 0.00000 mvar | 0.00000 mvar | 0.00000 mvar | Σ  | 0.00000 mvar |              | ш 🔺               |       |                | Aktywui system \              | Vin <del>dows</del> |
| S        | 0.00000 mVA  | 0.00000 mVA  | 0.00000 mVA  | Σ  | 0.00000 mVA  |              |                   |       |                | Przejdź do ustawień, a        | by alkyw            |
|          |              |              |              |    |              |              |                   |       |                |                               |                     |
|          |              |              |              |    | w            | ersja: 1.3.1 | Firmware:         | 1.3.6 | Nr ser.: 32515 | Połączony: TCP:10.20.1.108:30 | 00,FTP:21           |

- 7. Po zakończeniu pomiarów wyłączyć napięcie i prąd z TS33 klikając z komputerem - z menu wybrać *Opcje, Połączenie, Ethernet* i *Rozłącz*.
- 8. Wyłączyć urządzenie TS33.